| 서경대학교   포탈<br>SECREZING UNVERSITY                      | 프< 포탈메인                           | 🖶 🛛 U 🧿                            |
|--------------------------------------------------------|-----------------------------------|------------------------------------|
| 예술교육원<br>Arts Institute Portal<br>학술정보관<br>SKU Library | 안녕하세요. 님!  ☆<br>미용학[5화기<br>☑ ¤    |                                    |
|                                                        | 위젯을 자유롭게 설정해보세요.                  | = 순서변경 + 위젯추가                      |
|                                                        | 수강교과목 · 2022학년도2학기<br>수강교과목이없습니다. | Quick Link<br>예술교육원 Arts Institute |
|                                                        | 더보기 :                             |                                    |

| 1 | 서경대학교   포탈  | 三< 포탈메인             | 🖶 🛛 U 🧿              |
|---|-------------|---------------------|----------------------|
| ₿ | Q, 메뉴검색     |                     |                      |
| Î | 강의 >        | 안녕하세요. 님! 🛲 📩       |                      |
|   | 성적 >        | 미용학(5학7)            |                      |
|   | 뜕 >         |                     |                      |
|   | 졸업 >        |                     |                      |
|   | 증명및발급 🗸 🗸 🗸 | 1. 증명 및 발급          |                      |
|   | 교육비납입증명서발급  | 위젯을 자유롭게 설정해보세요.    | = 순서변경 + 위           |
|   | 증명서발급       | 2. 증명서 발급           |                      |
|   |             | 수강교과목 · 2022학년도 2학기 | Quick Link           |
|   |             | 수강교과목이 없습니다.        | 예술교육원 Arts Institute |
|   |             | 더보기                 | 서비스 Service          |

증명 및 발급 클릭
 증명서 발급 클릭

| 세경대학교   포탈 | Ξ< 예술교육원 > 증명및발급 > | 증명서발급 |        |      | 🖶 🛛 U 🔘 🤅              |
|------------|--------------------|-------|--------|------|------------------------|
| ♣ Q 배뉴컴색   |                    |       |        |      |                        |
| 증명및발급      | ✓<br>증명서명          | 언어    | 발급가능부수 | 신청부수 | 신청                     |
| · 증명서발급    | 재학확인서              | 한글    | 10     | 1    | 1                      |
|            | 성적확인서              | 한글    | 10     | 1    | <mark>-</mark> 신청<br>1 |
|            | 즈며서 추려             |       |        |      |                        |

원하는 증명서 종류별 희망하는 신청부수 및 언어지정(국문, 영문증명서) 후 신청 출력 ★ 영문증명서는 학위취득자만 신청 가능

# 증명서 출력

# 🗘 총1건

| 2022-09-01 재학확인서 한글 1 🕒 출력 | 발급일        | 증명서명  | 언어 | 발급부수 | 출력 |
|----------------------------|------------|-------|----|------|----|
|                            | 2022-09-01 | 재학확인서 | 한글 | 1    | 출력 |

신청한 증명서별 내역 확인 및 출력 클릭

## 해당 증명서 인쇄버튼 클릭

| <b>×</b> 재학 | · 증명서 출력                                   |
|-------------|--------------------------------------------|
| 8           |                                            |
|             | 학 위 과 정 : 학점은행 학사                          |
|             | 전 공: 미용학                                   |
|             | 학 기: 2 학기                                  |
|             |                                            |
|             | 위의 사실을 증명합니다.<br>2022 년 09 월 01 일          |
|             | 서경대학교예술교육원                                 |
|             |                                            |
| 준비          | 사각형 : (속성편집=불가능), (입력=불가능), (입력=불가능) 1 / 1 |

#### 확인 버튼 클릭

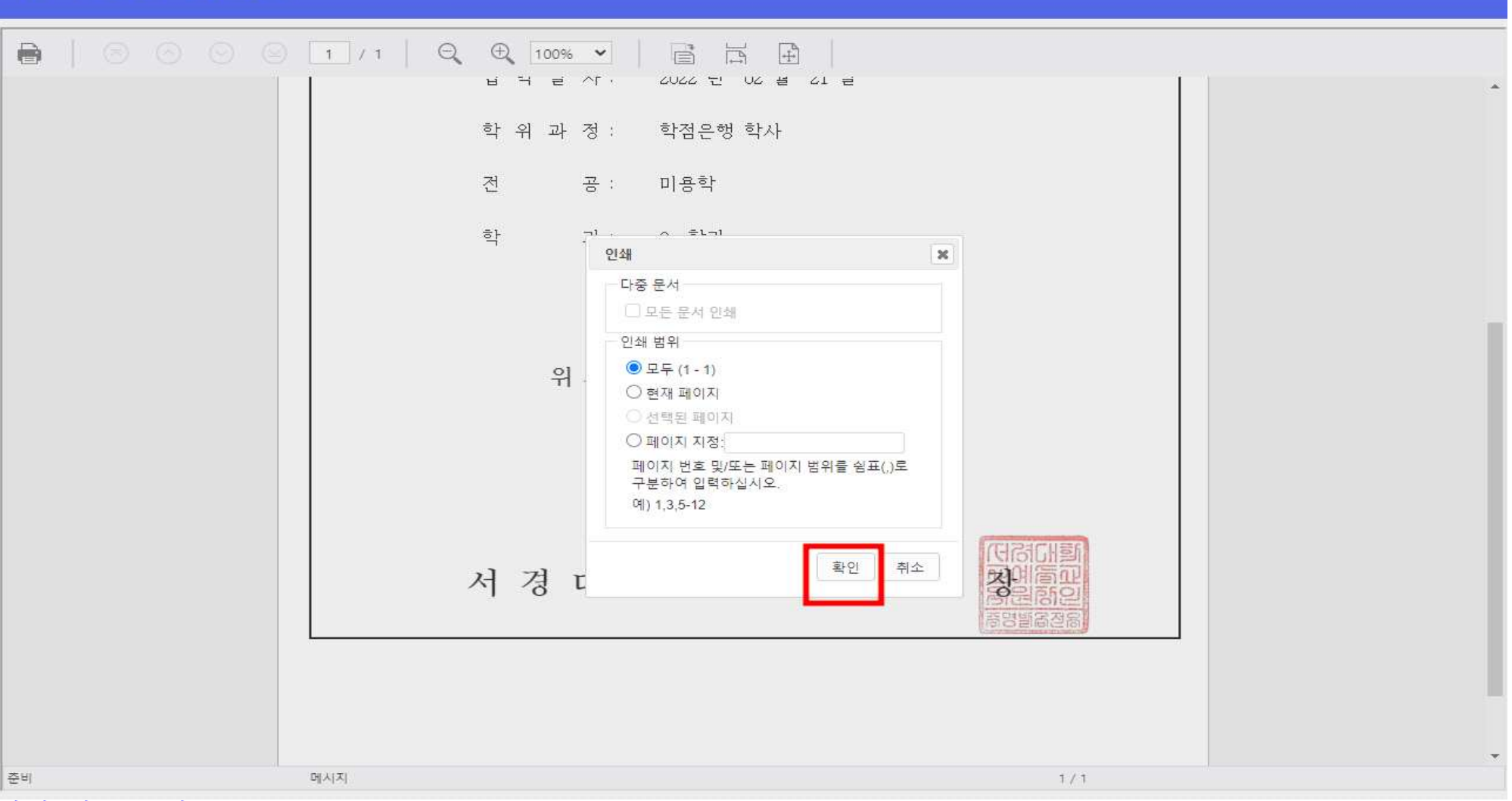

X 재학확인서 - 증명서 출력

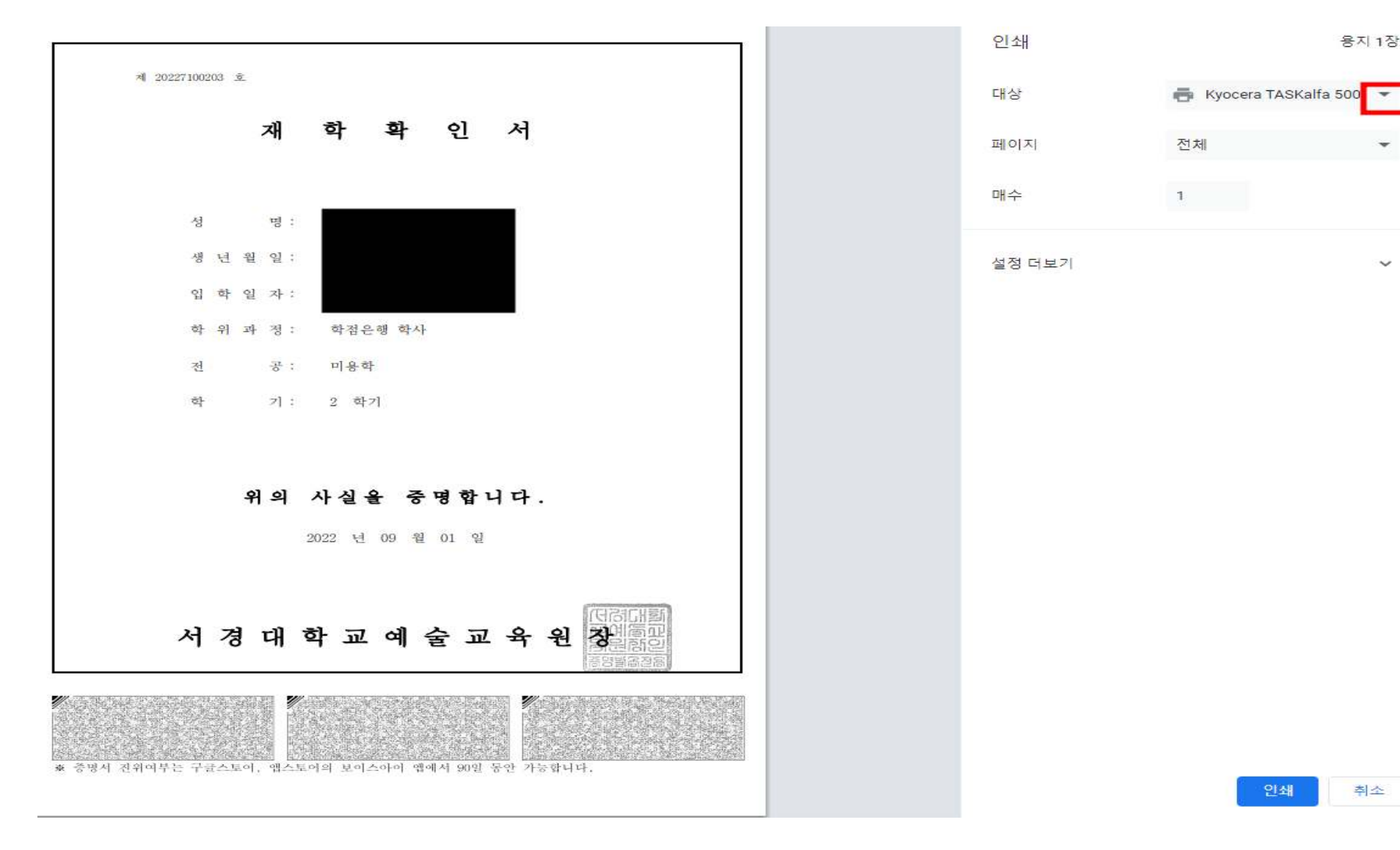

인쇄 취소

용지 1장

 $\sim$ 

#### 출력 페이지 확인 및 인쇄 클릭, PDF 변환 희망 시 프린터 화살표(▼)버튼 클릭

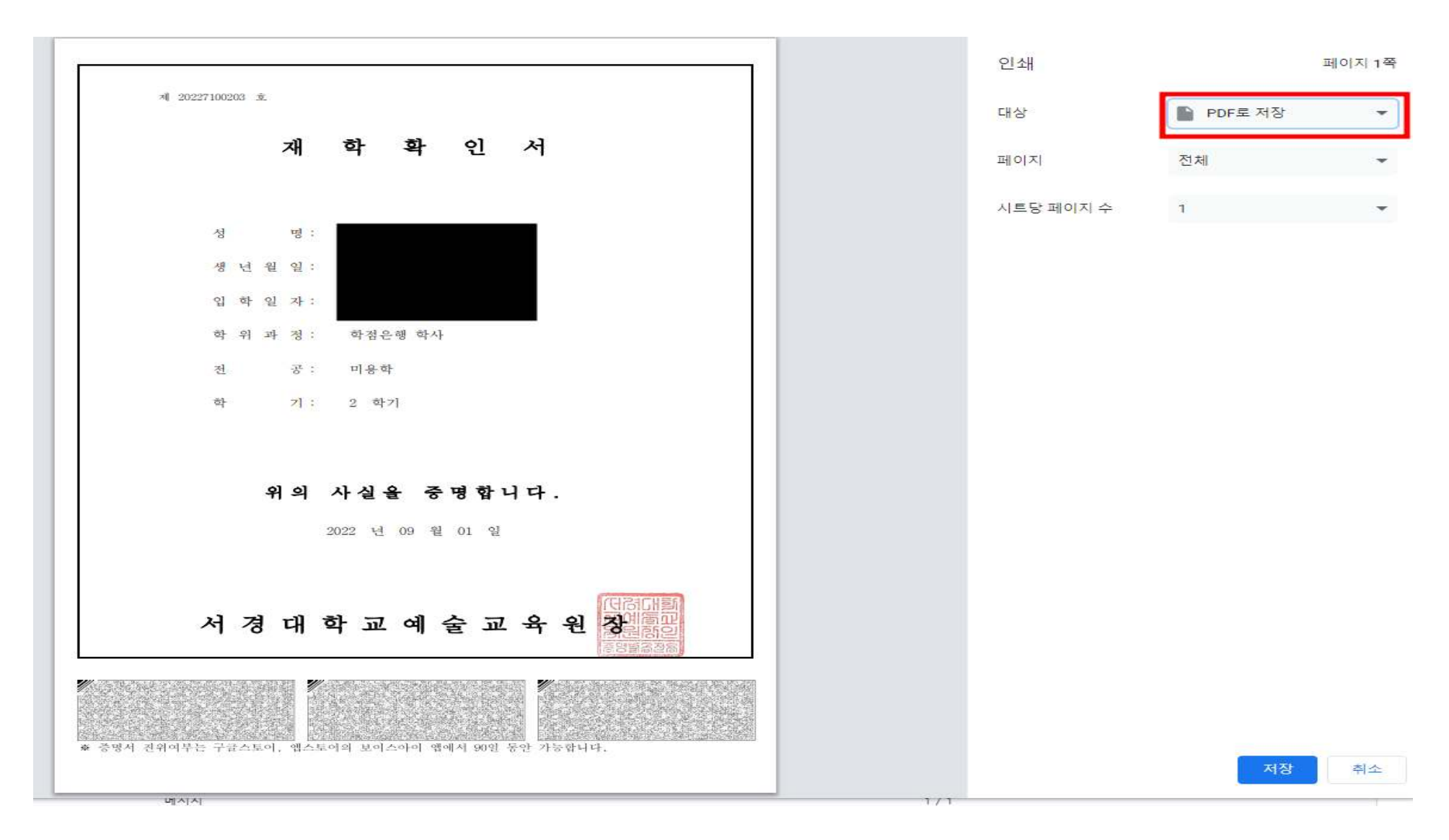

#### PDF로 저장 버튼을 눌러 PDF 저장 가능

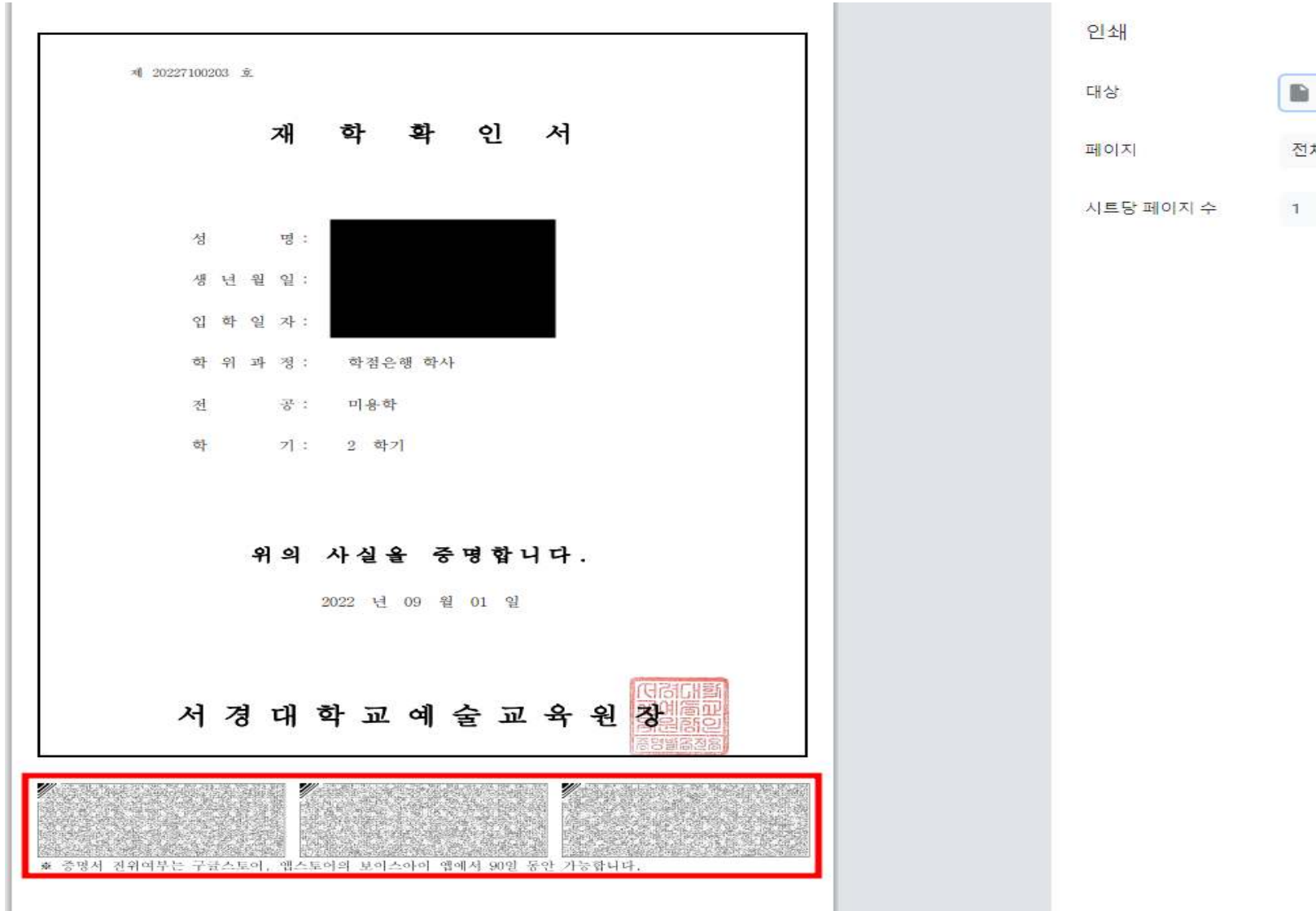

페이지 1쪽
PDF로 저장 
전체

### "보이스아이" 어플리케이션을 통한 증명서 진위여부 바코드 인식을 통한 확인 가능

취소